2020年度 卒業論文

# ネットワークトポロジ可視化システムの開発

# 大阪産業大学 デザイン工学部 情報システム学科 情報教育システム研究室

17H027 尾白航樹

# ネットワークトポロジ可視化システムの開発

17H027 尾白航樹

### 1 はじめに

システムの構築・設計において、構成予定図や設計 書と実際に運用されている構成が異なってしまうこと は、時に深刻な問題を引き起こす。2020年10月1日、 株式会社東京証券取引所にて富士通株式会社製の株式 売買システム"arrowhead"のシステム障害により終日 売買停止[1]となり、マニュアルに記載されていた構 築予定の仕様書と実際に運用されていた機器の仕様が 異なっていたことが原因として各メディアに取り上げ られたことは記憶に新しい。このような失態を防ぐた めには、システム設計書通りの構築が実際に行われて いるかを確認する手段が必要であると考えられる。

#### 2 目的

本研究の目的は、構築予定の設計と実際の構成が 異なってしまう問題の解決である。そこで本研究で は、ネットワークのトポロジを構成している Cisco Systems, Inc. の "Cisco Catalyst"の設定情報から、可 視化されたトポロジ表示システムを開発し、トポロジ の正常および異常を容易に確認することを目指す。本 研究で開発したシステムにより構築予定図との差異を 発見することで、運用後のトラブル防止に繋がると考 える。

### 3 NTG

NTG とは、"Network Topology Grapher"の略で、 本研究で開発したシステムの名称である。NTG は、 config ファイルから JSON ファイルを作成し、トポ ロジ表示ツール "inet-henge-master"<sup>\*1</sup> [2] に JSON ファイルを読み込ませ、トポロジ表示をするまでの一 連の動作を自動で行う。

#### 4 検証

トポロジ表示の自動化された NTG を用いて、正常 な状態のトポロジに対し何らかのトラブルを与え、表 示されたトポロジから異常が検知できるのかを検証す る。演習室のトポロジは現在運用中であり、トラブル を避けるために本研究では、大阪産業大学デザイン工 学部情報システム学科の3年時に履修できるネット ワーク構築演習で実際に扱った構成を "Cisco Packet Tracer"\*2を用いて config を作成し、意図的にエラー を起こし検証を行う。本研究では、構築時のエラーと してポートのシャットダウンの検証を行った。

#### 5 まとめ

本研究ではネットワークのトポロジを構成している "Cisco Catalyst"機器の設定情報から、トポロジの表 示を行うシステム開発を行った。その結果、"runningconfig"と "cdp neighbors"の2つの設定情報から物理 的なトポロジを可視化させることに成功し、ポートや 物理層の異常によるトポロジの欠落を発見することが できた。今後の課題としては、マルチベンダー間での トポロジの表示、論理的なトポロジの表示、VLAN等 の情報の追加が挙げられる。

#### 参考文献

- [1] 10月1日に株式売買システムで発生した障害に ついて. https://www.jpx.co.jp/corporate/ news/news-releases/0060/20201019-01. html, Oct 2020.
- [2] inet-henge-master. https://github.com/ codeout/inet-henge/, 2020.

<sup>\*1</sup> JSON ファイルを読み込み、ローカルホスト上に自動でトポ ロジ表示を行うツールのこと。

<sup>\*&</sup>lt;sup>2</sup> Cisco Networking Academy が公開しているフリーのソフ トウェアのこと。ソフトウェア上で PC・ルータ・L2 スイッ チ・L3 スイッチなどを配置し、それらを接続してネットワー クを構築することができる。

# 目次

| 1    | はじめに                                            | 1               |
|------|-------------------------------------------------|-----------------|
| 2    | 目的                                              | 2               |
| 3    | 既存のシステム                                         | 3               |
| 3.1  | Cisco Catalyst                                  | 3               |
| 3.2  | トポロジ表示ツール                                       | 8               |
| 3.3  | 既存システムの課題                                       | 10              |
| 4    | NTG(Network Topology Grapher)                   | 11              |
| 4.1  | 概念図                                             | 11              |
| 4.2  | 15501 演習室                                       | 12              |
| 4.3  | 演習室のトポロジ表示....................................  | 14              |
| 5    | NTG の検証                                         | 15              |
| 5.1  | ポートのシャットダウン.................................... | 18              |
| 5.2  | 出力結果                                            | 20              |
| 6    | 結果と考察                                           | 21              |
| 6.1  | NTG の考察                                         | 21              |
| 6.2  | 検証結果と考察                                         | 21              |
| 7    | 結論                                              | 22              |
| 付録 A | ソースコード                                          | 25              |
| A.1  | hostname と cdp 情報整形用の View                      | 25              |
| A.2  | ノード情報整形用の View                                  | 26              |
| A.3  | <b>リンク</b> 情報作成に使用する CSV 出力用の View              | 27              |
| A.4  | リンク情報の重複回避用の View                               | 28              |
| A.5  | ノード情報取得用の View                                  | 30              |
| A.6  | リンク情報取得用の View                                  | 31              |
| A.7  |                                                 | าก              |
|      | JSON EDIHO View                                 | 32              |
| A.8  | JSON 田/J用の View                                 | $\frac{52}{33}$ |

# 1 はじめに

システムの構築・設計において、構成予定図や設計書と実際に運用されている構成が異なってしまうことは、時 に深刻な問題を引き起こす。2020年10月1日、株式会社東京証券取引所にて富士通株式会社製の株式売買シス テム "arrowhead"のシステム障害により終日売買停止[1]となり、マニュアルに記載されていた構築予定の仕様書 と実際に運用されていた機器の仕様が異なっていたことが原因として各メディアに取り上げられたことは記憶に 新しい。このような失態を防ぐためには、システム設計書通りの構築が実際に行われているかを確認する手段が 必要であると考えられる。

第2章では本研究の目的について述べる。第3章では本研究で用いる機器と既存のツールの概要を述べる。第4章では本研究で開発したトポロジ可視化システムの概要を述べる。第5章では本研究による検証について述べる。第6章では検証結果および本研究に関わる振り返りをその考察とともに述べる。第7章には研究の成果とともに今後の課題についてまとめる。

# 2 目的

本研究の目的は、構築予定の設計と実際の構成が異なってしまう問題の解決である。そこで本研究では、ネット ワークのトポロジを構成している Cisco Systems, Inc.(以下、Cisco 社とする)の "Cisco Catalyst"の設定情報か ら、トポロジ表示を自動で行うシステムを開発し、トポロジの正常および異常を容易に確認することを目指す。本 研究で開発したシステムにより構築予定図との差異を発見することで、運用後のトラブル防止に繋がると考える。

# 3 既存のシステム

本研究では、"Cisco Catalyst"の設定情報およびトポロジ表示ツール"inet-henge-master"を扱う。この章では、本研究で使用する"Cisco Catalyst"および"inet-henge-master"に関するコマンドやその実際の出力について説明を行う。

#### 3.1 Cisco Catalyst

"Cisco Catalyst"とは、アメリカ合衆国カリフォルニア州サンノゼに本社を置く、世界最大のコンピュータネットワーク機器開発会社である Cisco 社製 LAN スイッチのフラッグシップブランドであり、ISP<sup>\*1</sup>や大企業のコア ネットワーク向けの大規模スイッチ、中小企業・部署内ネットワーク向けのスイッチ製品が含まれる。

#### 3.1.1 running-config

"Cisco Catalyst"の設定情報の一つとして "running-config"がある。 "running-config"は、動作中に使用するコ ンフィグレーションファイルのことであり、設定した内容は自動的に "running-config"へ保存される。これらの 設定情報を参照する際は、コンソール画面の特権 EXEC モードから "show running-config"で呼び出すことがで きる。 "show running-config"による出力画面の一例を図 1 に示す。

<sup>\*1</sup> Internet Service Provider(インターネットサービスプロバイダ) のこと。インターネットサービスプロバイダとは、インターネット 接続の電気通信役務を提供する組織のことである。

```
1!
 2 version 15.1
 3 no service timestamps log datetime msec
 4 no service timestamps debug datetime msec
 5 no service password-encryption
 6!
 7 hostname Router1
 8 !
9!
10 ip cef
11 no ipv6 cef
12 !
13 license udi pid CISCO1941/K9 sn FTX1524R0QM-
14 !
15 spanning-tree mode pvst
16 !
17 !
18 !
19 !
20 !
21 interface GigabitEthernet0/0
22 no ip address
23 duplex auto
24 speed auto
25 !
26 interface GigabitEthernet0/1
27 no ip address
28 duplex auto
29 speed auto
30 shutdown
31 !
32 interface Vlan1
33 no ip address
34 shutdown
35 !
36 !
37 !
38 ip classless
39 !
40 ip flow-export version 9
41 !
42 line con 0
43 !
44 line aux 0
45 !
46 line vty 0 4
47 login
48 !
49 !
50 !
51 end
```

図 1 "running-config"の例。コンソール画面の特権 EXEC モードから "show running-config"で確認する ことができる。バージョンやインタフェース、VLAN の情報など、機器内で動作している設定情報を参照する ことができる。本研究では、7 行目に記載されている "hostname"の情報をノード情報の一つとして扱う。行 頭の行番号は説明のために追加したものであり、実際には行番号は表示されない。

### 3.1.2 cdp neighbors

CDP(Cisco Discovery Protocol) は Cisco 社独自のプロトコルであり、データリンク層で動作する。このプロ トコルは、ケーブル接続している隣接する Cisco 機器の情報が得られるもので、Cisco 機器のどこのポートにどの ような Cisco 機器が接続しているのかが分かる。CDP はデータリンク層で動作することから、隣接機器の IP ア ドレス情報などが間違っていたり設定がない場合であっても第三層に依存しないため、問題なく隣接する機器の 情報が得られる。こちらの情報もコンソール画面の特権 EXEC モードから "show cdp neighbors" で確認するこ とができる。"show cdp neighbors"による出力画面の一例を図 2 に示す。出力される情報は左から順に、対向機 器のホストネーム (Device ID)、出力元インタフェース (Local Intrfce)、ホールドタイム (Holdtme)、対向機器の ネットワーク機能 (Capability)、対向機器の型番 (Platform)、出力先インタフェース (Port ID) の 6 つである。

Capability Codes: R - Router, T - Trans Bridge, B - Source Route Bridge S - Switch, H - Host, I - IGMP, r - Repeater, P - Phone, D - Remote, C - CVTA, M - Two-port Mac Relay

| Device ID       | Local Intrfce | Holdtme    | Capability | Platform Port ID        |
|-----------------|---------------|------------|------------|-------------------------|
| FSW-15-8.osaka- | sandai.ac.jp  | Gig 1/0/36 | 152        | S I WS-C2960X Gig 1/0/5 |
| hubmain0        | Gig 1/0/38    | 151        | SI         | C9200L-48 Gig 1/0/47    |
| hubmain0        | Gig 1/0/39    | 171        | SI         | C9200L-48 Gig 1/0/48    |
| hubmain0        | Gig 1/0/37    | 138        | SI         | C9200L-48 Gig 1/0/46    |
| hubmain0        | Gig 1/0/41    | 130        | SI         | C9200L-48 Gig 2/0/47    |
| hubmain0        | Gig 1/0/40    | 129        | SI         | C9200L-48 Gig 2/0/46    |
| hubmain0        | Gig 1/0/42    | 173        | SI         | C9200L-48 Gig 2/0/48    |
| hubmain04       | Gig 1/0/48    | 156        | SI         | WS-C2960G Gig 0/48      |
| hubmain04       | Gig 1/0/47    | 156        | SI         | WS-C2960G Gig 0/47      |
| hubmain04       | Gig 1/0/46    | 156        | SI         | WS-C2960G Gig 0/46      |
| hubmain03       | Gig 1/0/45    | 123        | SI         | WS-C2960G Gig 0/48      |
| hubmain03       | Gig 1/0/44    | 137        | SI         | WS-C2960G Gig 0/47      |
| hubmain03       | Gig 1/0/43    | 123        | SI         | WS-C2960G Gig 0/46      |

図 2 "cdp neighbors"の例。コンソール画面の特権 EXEC モードから "show cdp neighbors"で確認するこ とができる。"show cdp neighbors"により出力される情報は左から順に、対向機器のホストネーム (Device ID)、出力元インタフェース (Local Intrfce)、ホールドタイム (Holdtme)、対向機器のネットワーク機能 (Capability)、対向機器の型番 (Platform)、出力先インタフェース (Port ID) である。

# 3.1.3 config

一般に config とは、インターネットに関連する機器の設定のことを意味する。コンピュータ・サーバ・ネットワーク機器などのハードウェアから OS などのソフトウェアまでを含み、これらの機器の設定全般のことを config と呼ぶ。また本研究では、前述 ("running-config" "cdp neighbors")の設定情報を一つの config として扱う。config の一例を図 3 に示す。

```
1!
 2 version 15.1
3 no service timestamps log datetime msec
 4 no service timestamps debug datetime msec
 5 no service password-encryption
 6 !
7 hostname Router1
8 !
9 ip cef
10 no ipv6 cef
11 !
12 !
13 license udi pid CISCO1941/K9 sn FTX1524R0QM-
14 !
15 !
16 spanning-tree mode pvst
17 !
18 !
19 interface GigabitEthernet0/0
20 no ip address
21 duplex auto
22 speed auto
23 !
24 interface GigabitEthernet0/1
25 no ip address
26 duplex auto
27 speed auto
28 shutdown
29 !
30 interface Vlan1
31 no ip address
32 shutdown
33 !
34 ip classless
35 !
36 ip flow-export version 9
37 !
38 !
39 line con 0
40 !
41 line aux 0
42 !
43 line vty 0 4
44 login
45 !
46 !
47 end
48 Capability Codes: R - Router, T - Trans Bridge, B - Source Route Bridge
49
                     S - Switch, H - Host, I - IGMP, r - Repeater, P - Phone
50 Device ID
                Local Intrfce Holdtme
                                                          Platform
                                                                      Port ID
                                           Capability
51 Switch1
                Gig 0/0
                                  157
                                                 S
                                                          2960
                                                                      Fas 0/1
```

図3 本研究で扱う config の例。上部に "running-config"、下部に "cdp neighbors"を連結させた設定情報と なっている。47 行目までが "running-config"、48 行目以降が "cdp neighbors"の設定情報である。コンソー ル画面のログをそのまま貼り付けることで容易に作成することが可能。行頭の行番号は説明のために追加した ものであり、実際には行番号は表示されない。

### 3.2 トポロジ表示ツール

本研究でトポロジを表示する際に、トポロジ表示ツール"inet-henge-master"[2]を利用する。"inet-hengemaster"とは、JSON ファイルを読み込みローカルホスト上に自動でトポロジ表示を行うツールである。トポロジ を "inet-henge-master"で表示したい場合、該当トポロジのノード情報、リンク情報の JSON ファイルを作成し、 ツールに読み込みをさせる。トポロジを "inet-henge-master"で表示させるプロセス例として、元のトポロジを図 4 に、ノード・リンクの JSON ファイルを図 5 に、"inet-henge-master"による出力を図 6 にそれぞれ示す。

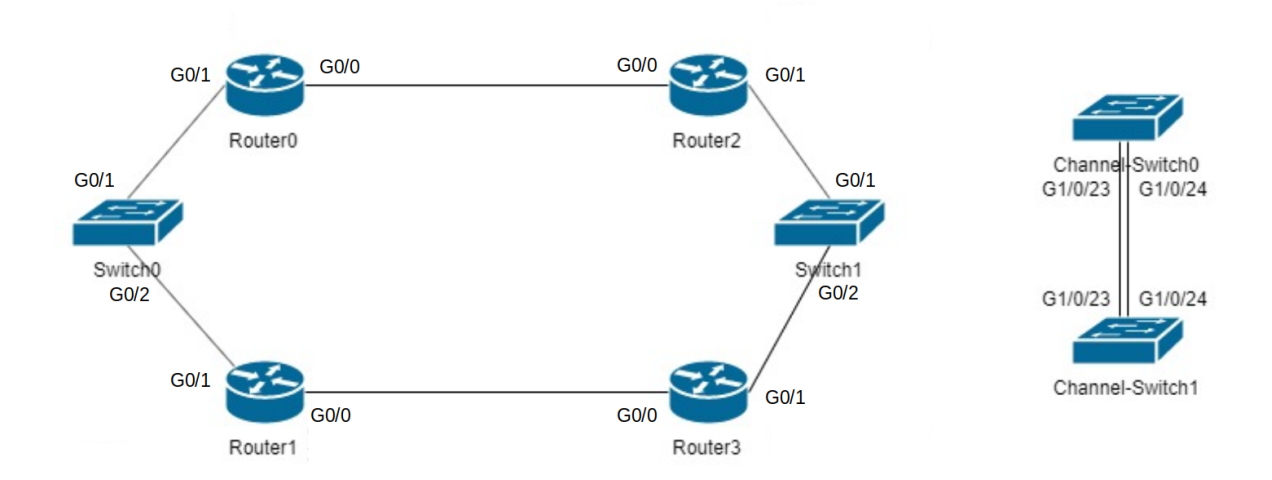

図 4 トポロジの例。左側のトポロジが 6 台でのリング型トポロジ。右側はスイッチ 2 台での直線的なトポロ ジである。 "G0/0"や "G0/1"はポートを表している。

| {                                                                                      |
|----------------------------------------------------------------------------------------|
| "nodes": [                                                                             |
| { "name": "Router0", "icon": "./images/router.png"                                     |
| <pre>{ "name": "Router1", "icon": "./images/router.png" },</pre>                       |
| <pre>{ "name": "Router2", "icon": "./images/router.png" },</pre>                       |
| { "name": "Router3", "icon": "./images/router.png" },                                  |
| <pre>{ "name": "Switch0", "icon": "./images/switch.png" },</pre>                       |
| <pre>{ "name": "Switch1", "icon": "./images/switch.png" },</pre>                       |
| <pre>{ "name": "Channel-Switch0", "icon": "./images/switch.png" },</pre>               |
| <pre>{ "name": "Channel-Switch1", "icon": "./images/switch.png" }</pre>                |
| ],                                                                                     |
|                                                                                        |
| "links": [                                                                             |
| { "source": "Router0", "target": "Switch0" ,                                           |
| <pre>"meta": { "interface": { "source": "ge0/1", "target": "ge0/1"} } },</pre>         |
| { "source": "Router1", "target": "Switch0" ,                                           |
| <pre>"meta": { "interface": { "source": "ge0/1", "target": "ge0/2"} } },</pre>         |
| { "source": "Router0", "target": "Router2" ,                                           |
| <pre>"meta": { "interface": { "source": "ge0/0", "target": "ge0/0"} } },</pre>         |
| { "source": "Router1", "target": "Router3" ,                                           |
| <pre>"meta": { "interface": { "source": "ge0/0", "target": "ge0/0"} } },</pre>         |
| { "source": "Router2", "target": "Switch1" ,                                           |
| <pre>"meta": { "interface": { "source": "ge0/1", "target": "ge0/1"} } },</pre>         |
| { "source": "Router3", "target": "Switch1" ,                                           |
| <pre>"meta": { "interface": { "source": "ge0/1", "target": "ge0/2"} } },</pre>         |
| <pre>{ "source": "Channel-Switch0", "target": "Channel-Switch1",</pre>                 |
| <pre>"meta": { "interface": { "source": "ge-1/0/23", "target": "ge-1/0/23"} } },</pre> |
| <pre>{ "source": "Channel-Switch0", "target": "Channel-Switch1",</pre>                 |
| <pre>"meta": { "interface": { "source": "ge-1/0/24", "target": "ge-1/0/24"} } }</pre>  |
|                                                                                        |
| }                                                                                      |

図 5 JSON ファイルの例。上部にノード情報、下部にリンク情報が記載されている。

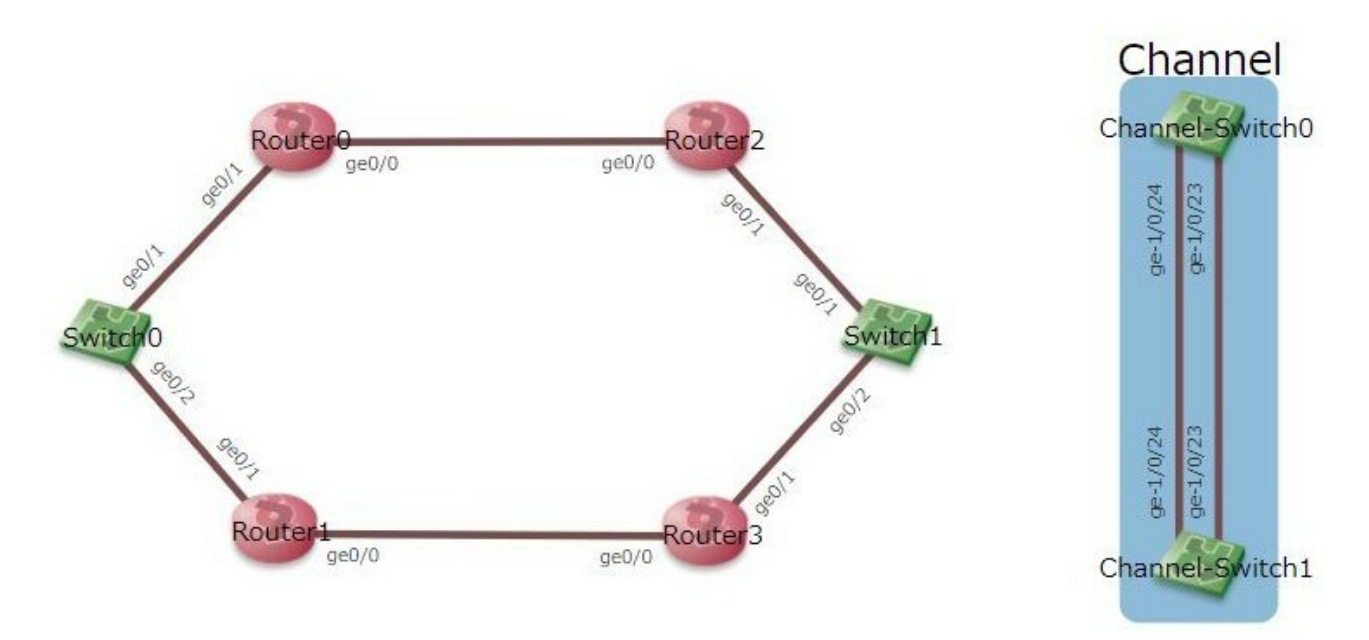

図 6 "inet-henge-master"によるトポロジ表示。図 4 と同じ構成のトポロジが表示されていることが確認で きる。JSON ファイルに画像を参照させることで、ノードを好きな画像に置き換えることもできる。

# 3.3 既存システムの課題

"inet-henge-master"によるトポロジ表示を自動化するにあたり、JSON ファイルを手入力で作成しなければな らないことが1番の課題として挙げられる。トポロジの情報が多くなると、前述図5のようなJSON ファイル を手入力する際、膨大な時間と労力を費やすことになってしまう。現行の"inet-henge-master"使用時のプロセ スを図7に示す。小規模なネットワークトポロジの表示に関しては、現行のプロセスのままで利用することが容 易だが、大規模なネットワークトポロジを"inet-henge-master"で表示させるには"手動"という点が課題となり、 JSON ファイルを作成しなければいけないことを考えると理想的ではない。

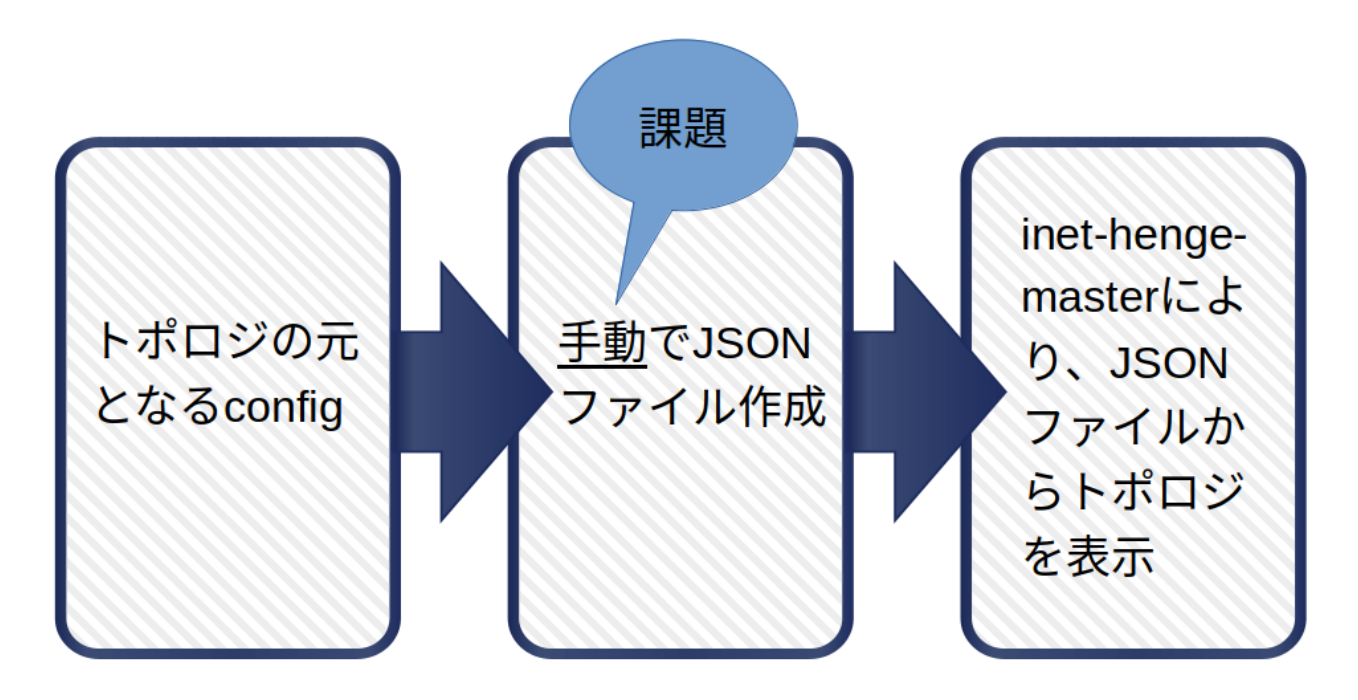

図 7 "inet-henge-master"の動作プロセス。小規模なネットワークトポロジの表示に関しては、現行のプロ セスのままで利用することが容易だが、大規模なネットワークトポロジを"inet-henge-master"で表示させる には JSON ファイルの手入力が膨大な数になる。すなわち"手動"という点が、"inet-henge-master"を活用 する際の一番の課題となっている。

# 4 NTG(Network Topology Grapher)

前章では本研究で用いる既存のシステムについて説明をした。この章では、前章で提起した問題点を解決し、本 研究の目的を達成するために開発したシステムの説明を行う。

# 4.1 概念図

NTG とは、"Network Topology Grapher"の略で、本研究で開発したシステムの名称である。NTG は、config ファイルから JSON ファイルを作成し、"inet-henge-master"に JSON ファイルを読み込ませ、トポロジ表示を するまでの一連の動作を自動で行う。NTG の概念図を図 8 に示す。

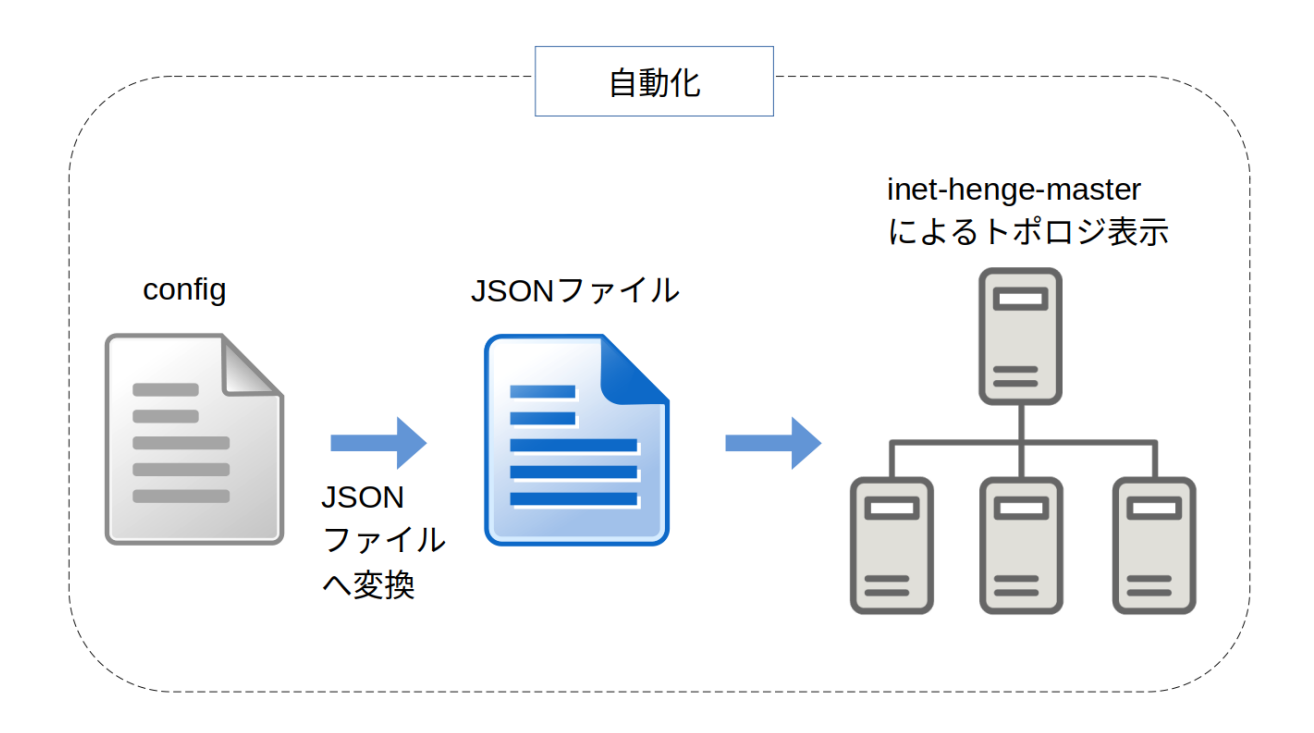

図 8 NTG の概念図。NTG(Network Topology Grapher) とは、本研究で開発したシステムで、config ファ イルから JSON ファイルを作成し、"inet-henge-master"に JSON ファイルを読み込ませ、トポロジ表示をす るまでの一連の動作を自動で行うシステムである。

### 4.2 15501 演習室

NTG の正常動作を確認するために大阪産業大学 15 号館 5 階 15501 演習室 (以下、「演習室」という)のトポ ロジ表示を試みた。演習室のトポロジは、15501 L3SW、Hubmain、hubmain0、hubmain03、hubmain04 の 5 台の機器から構成されている。演習室のトポロジ例を図 9 に示す。トポロジを構成している 15501 L3SW の "cdp neighbors"を図 10 に、Hubmain の "cdp neighbors"を図 11 に、hubmain0 の "cdp neighbors"を図 12 に、 hubmain03 の "cdp neighbors"を図 13 に、hubmain04 の "cdp neighbors"を図 14 にそれぞれ示す。図 9 におけ る "FSW-15-8"はフロアスイッチといい、主にフロアごとに設置して複数のエッジスイッチ<sup>\*2</sup>を束ねるスイッチ のことである。

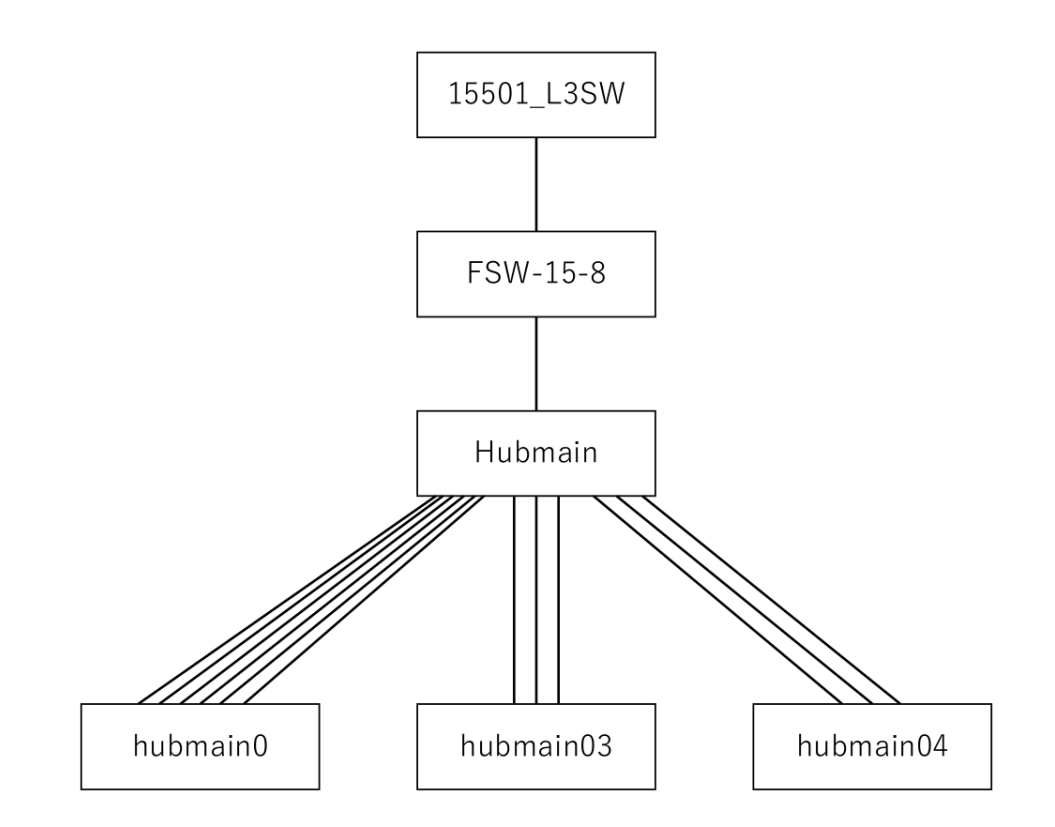

図 9 15501 のトポロジ構成図。演習室のトポロジは、15501\_L3SW、Hubmain、hubmain0、hubmain03、 hubmain04 の 5 台の機器から構成されている。"FSW-15-8"はフロアスイッチといい、主にフロアごとに設 置して複数のエッジスイッチを束ねるスイッチのことである。

| 1 Capability ( | Codes: R - Router | , T - Trans B  | Bridge, B - | Source Rou  | te Bridge  |    |           |     |       |
|----------------|-------------------|----------------|-------------|-------------|------------|----|-----------|-----|-------|
| 2              | S - Switch        | n, H - Host, 🛛 | I - IGMP, r | - Repeater  | , P - Phon | e, |           |     |       |
| 3              | D - Remote        | e, C - CVTA, I | М - Тwo-рог | t Mac Relay |            |    |           |     |       |
| 4              |                   |                |             |             |            |    |           |     |       |
| 5 Device ID    | Local Intri       | fce Holdtr     | me Capab    | ility Plat  | form Port  | ID |           |     |       |
| 6 FSW-15-8.05  | aka-sandai.ac.jp  | Gig 0          | /48         | 145         | S          | I  | WS-C2960X | Gig | 1/0/2 |

図 10 15501\_L3SW の "cdp neighbors"。6 行目の "FSW-15-8.osaka-sandai.ac.jp" は図 9 における "FSW-15-8" と同義である。行頭の行番号は説明のために追加したものであり、実際には行番号は表示されない。

<sup>\*&</sup>lt;sup>2</sup> 主に拠点内の接続に使用するスイッチのこと。ここでは Hubmain、hubmain0、hubmain03、hubmain04 を指す。

| 1  | Capability Codes: | R -   | Router, T - | Trans Bridge | , B - Source | e Route Bridge         |   |
|----|-------------------|-------|-------------|--------------|--------------|------------------------|---|
| 2  |                   | S -   | Switch, H - | Host, I - IG | MP, r - Repe | eater, P - Phone,      |   |
| 3  |                   | D -   | Remote, C - | CVTA, M - Tw | o-port Mac F | Relay                  |   |
| 4  |                   |       | -           |              |              | -                      |   |
| 5  | Device ID         | Loca  | al Intrfce  | Holdtme      | Capability   | Platform Port ID       |   |
| б  | FSW-15-8.osaka-sa | Indai | ac.jp       | Gig 1/0/36   | 152          | S I WS-C2960X Gig 1/0/ | 5 |
| 7  | hubmain0          | Gig   | 1/0/38      | 151          | SI           | C9200L-48 Gig 1/0/47   |   |
| 8  | hubmain0          | Gig   | 1/0/39      | 171          | SI           | C9200L-48 Gig 1/0/48   |   |
| 9  | hubmain0          | Gig   | 1/0/37      | 138          | SI           | C9200L-48 Gig 1/0/46   |   |
| 10 | hubmain0          | Gig   | 1/0/41      | 130          | SI           | C9200L-48 Gig 2/0/47   |   |
| 11 | hubmain0          | Gig   | 1/0/40      | 129          | SI           | C9200L-48 Gig 2/0/46   |   |
| 12 | hubmain0          | Gig   | 1/0/42      | 173          | SI           | C9200L-48 Gig 2/0/48   |   |
| 13 | hubmain04         | Gig   | 1/0/48      | 156          | SI           | WS-C2960G Gig 0/48     |   |
| 14 | hubmain04         | Gig   | 1/0/47      | 156          | SI           | WS-C2960G Gig 0/47     |   |
| 15 | hubmain04         | Gig   | 1/0/46      | 156          | SI           | WS-C2960G Gig 0/46     |   |
| 16 | hubmain03         | Gig   | 1/0/45      | 123          | SI           | WS-C2960G Gig 0/48     |   |
| 17 | hubmain03         | Gig   | 1/0/44      | 137          | SI           | WS-C2960G Gig 0/47     |   |
| 18 | hubmain03         | Gig   | 1/0/43      | 123          | SI           | WS-C2960G Gig 0/46     |   |
|    |                   |       |             |              |              |                        |   |

図 11 Hubmain の "cdp neighbors"。6 行目の "FSW-15-8.osaka-sandai.ac.jp" は図 9 における "FSW-15-8" と同義である。行頭の行番号は説明のために追加したものであり、実際には行番号は表示されない。

| Capability | Codes: R - Ro<br>S - Sw<br>D - Re | outer, T -<br>witch, H -<br>emote, C - | Trans E<br>Host, I<br>CVTA, M | Bridge, B - S<br>[ - IGMP, r -<br>M - Two-port | ource Roo<br>Repeate<br>Mac Relay | ute Brid<br>r, P - F<br>y | lge<br>Phone, |
|------------|-----------------------------------|----------------------------------------|-------------------------------|------------------------------------------------|-----------------------------------|---------------------------|---------------|
| Device ID  | Local I                           | Intrfce                                | Holdtr                        | ne Capabil                                     | ity Pla                           | tform F                   | Port ID       |
| Hubmain    | Gig 1/0                           | 9/47                                   | 174                           | R                                              | SI WS-                            | C3850- (                  | Gig 1/0/38    |
| Hubmain    | Gig 1/0                           | 0/48                                   | 133                           | R                                              | SI WS-                            | C3850- C                  | Gig 1/0/39    |
| Hubmain    | Gig 1/0                           | 9/46                                   | 140                           | R                                              | SI WS-                            | C3850- C                  | Gig 1/0/37    |
| Hubmain    | Gig 2/0                           | 0/47                                   | 161                           | R                                              | SI WS-                            | C3850- C                  | Gig 1/0/41    |
| Hubmain    | Gig 2/0                           | 9/46                                   | 162                           | R                                              | SI WS-                            | C3850- C                  | Gig 1/0/40    |
| Hubmain    | Gig 2/0                           | 0/48                                   | 141                           | R                                              | SI WS-                            | C3850- (                  | Gig 1/0/42    |

 $\boxtimes 12$  hubmain  $\mathcal{O}$  "cdp neighbors".

| Capability C | Codes: R - Router, T<br>S - Switch, H<br>D - Remote, C | - Trans Brid<br>- Host, I -<br>- CVTA, M - | lge, B - Sourc<br>IGMP, r - Rep<br>Two-port Mac | e Route Bri<br>eater, P -<br>Relay | idge<br>Phone, |
|--------------|--------------------------------------------------------|--------------------------------------------|-------------------------------------------------|------------------------------------|----------------|
| Device ID    | Local Intrfce                                          | Holdtme                                    | Capability                                      | Platform                           | Port ID        |
| Hubmain      | Gig 0/48                                               | 144                                        | RSI                                             | WS-C3850-                          | Gig 1/0/45     |
| Hubmain      | Gig 0/47                                               | 166                                        | RSI                                             | WS-C3850-                          | Gig 1/0/44     |
| Hubmain      | Gig 0/46                                               | 146                                        | RSI                                             | WS-C3850-                          | Gig 1/0/43     |

 $\boxtimes 13$  hubmain 03  ${\cal O}$  "cdp neighbors".

| Capability | Codes: R - Router, T<br>S - Switch, H<br>D - Remote, C | - Trans Brid<br>I - Host, I -<br>I - CVTA, M - | ge, B - Sourc<br>IGMP, r - Rep<br>Two-port Mac | e Route Bri<br>eater, P -<br>Relay | idge<br>Phone, |
|------------|--------------------------------------------------------|------------------------------------------------|------------------------------------------------|------------------------------------|----------------|
| Device ID  | Local Intrfce                                          | Holdtme                                        | Capability                                     | Platform                           | Port ID        |
| Hubmain    | Gig 0/48                                               | 156                                            | RSI                                            | WS-C3850-                          | Gig 1/0/48     |
| Hubmain    | Gig 0/47                                               | 164                                            | RSI                                            | WS-C3850-                          | Gig 1/0/47     |
| Hubmain    | Gig 0/46                                               | 159                                            | RSI                                            | WS-C3850-                          | Gig 1/0/46     |

 $\boxtimes 14~$  hubmain 04  ${\it O}$  "cdp neighbors". 4.3 演習室のトポロジ表示

NTG によるトポロジ自動表示の出力結果を図 15 に示す。またこの出力結果は、図 9 における演習室のトポロジと一致しており、動作の正常性が証明された。

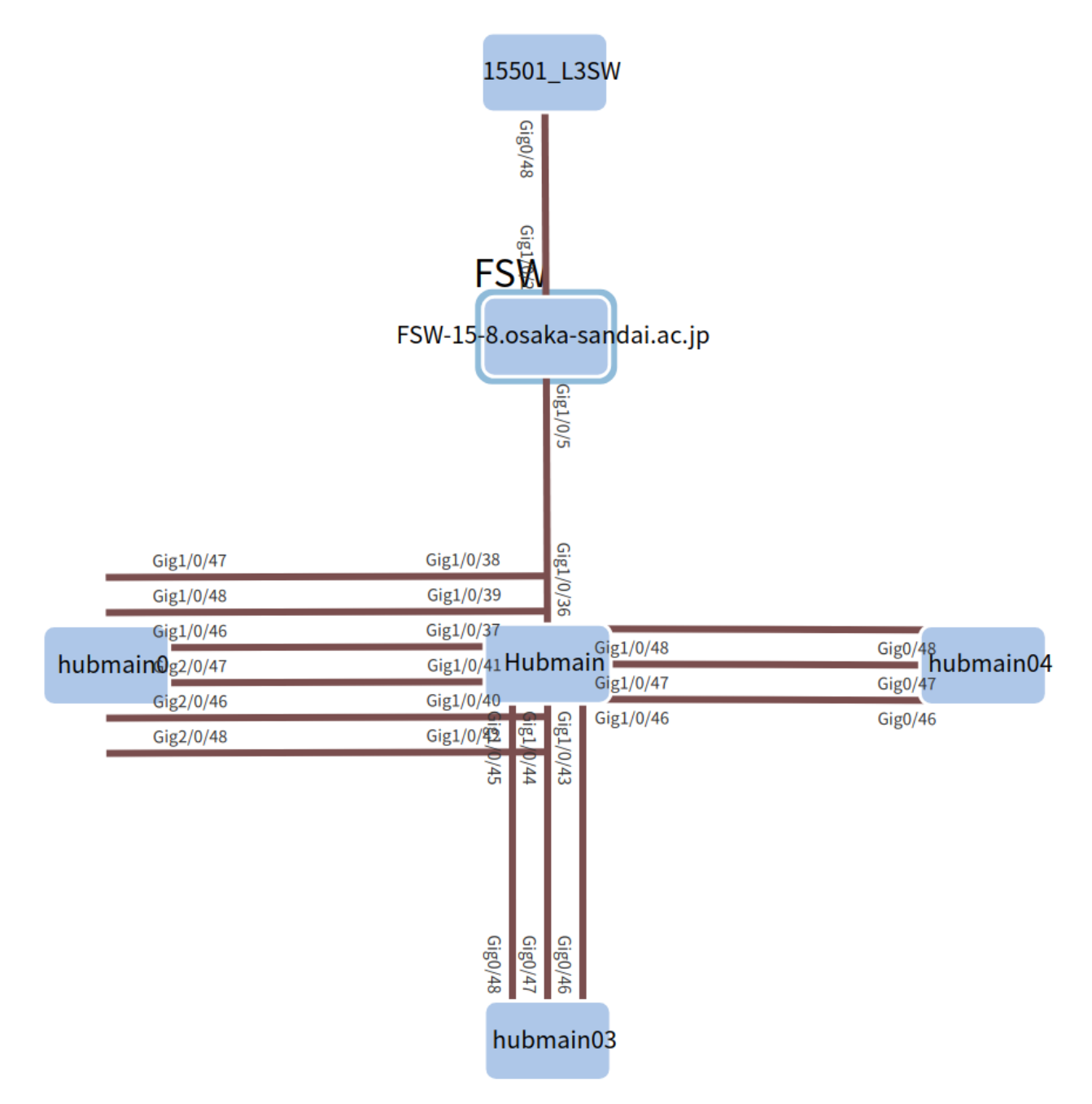

図 15 NTG を使用し、config から可視化させた 15501 演習室のトポロジ。図 9 の構成および前述のリンク 情報と一致していることが確認できる。

# 5 NTGの検証

この章では、トポロジ表示の自動化された NTG を用いて、正常な状態のトポロジに対し何らかのトラブルを与 え、表示されたトポロジから異常が検知できるのかを検証する。演習室のトポロジは現在運用中であり、トラブル を避けるために、本研究では本学科<sup>\*3</sup>の 3 年時に履修できるネットワーク構築演習の自由設計課題で実際に扱っ た構成を "Cisco Packet Tracer"<sup>\*4</sup>を用いて config を作成し、意図的にエラーを起こし検証を行う。本研究では、 構築時のエラーとしてポートのシャットダウンの検証を行う。また、"Cisco Packet Tracer"により構築した正常 な状態のトポロジを図 16 に、NTG を用いたトポロジ表示を図 17 にそれぞれ示す。これらをデフォルトの状態と して、以下検証を行っていく。

<sup>\*3</sup> 大阪産業大学 デザイン工学部 情報システム学科

<sup>\*&</sup>lt;sup>4</sup> Cisco 社の教育機関である、Cisco Networking Academy が公開しているフリーのソフトウェアのこと。ソフトウェア上で PC・ルー タ・L2 スイッチ・L3 スイッチなどを配置し、それらを接続してネットワークを構築することができる。

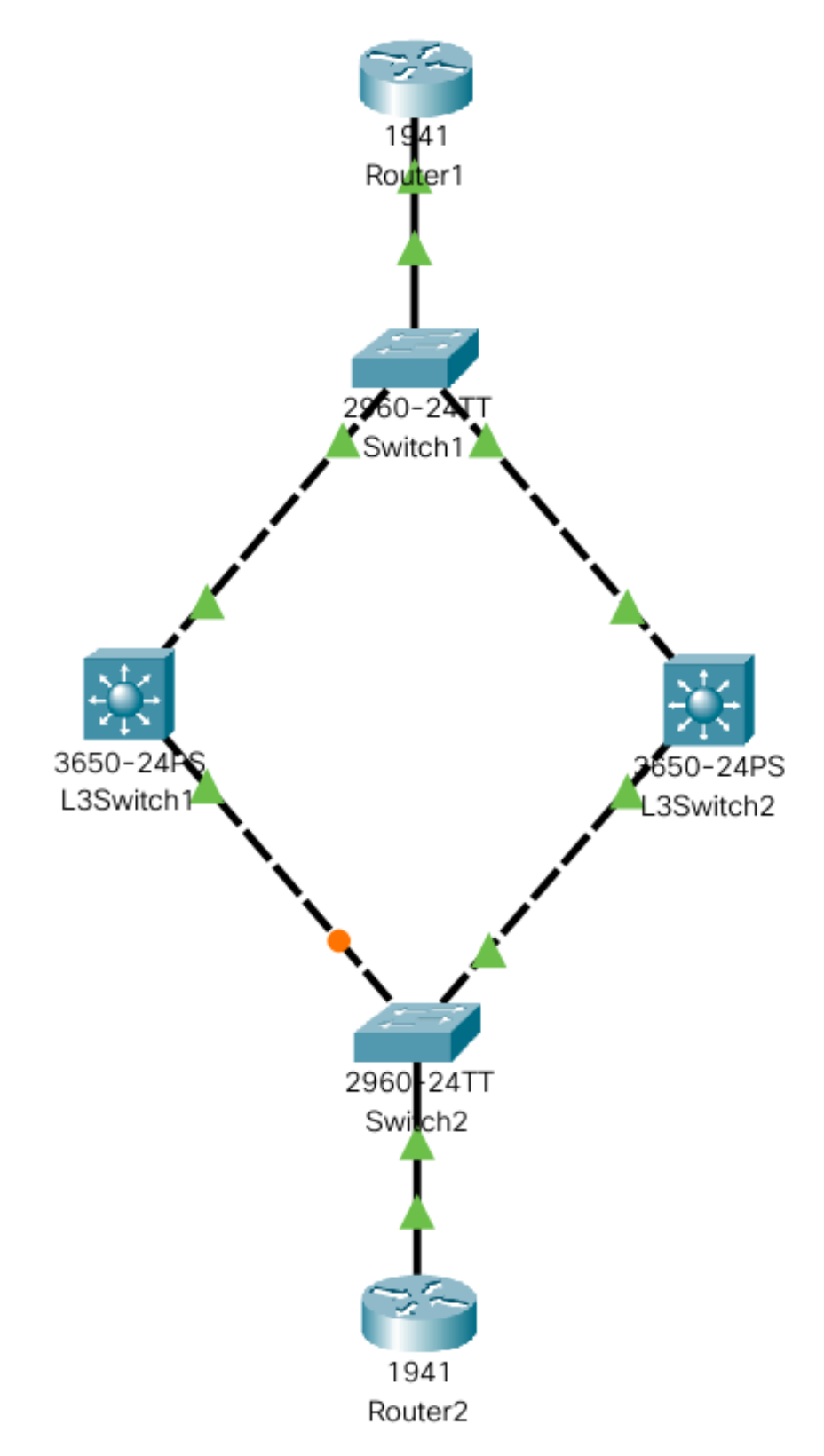

図 16 "Cisco Packet Tracer"で構築した検証用のトポロジ図。リンク上の三角形は疎通が行えていること を示している。丸印は、STP によるブロックポートとしてポートが閉じた状態を示している。Switch1、 L3Switch2、Switch2 間で疎通不能のトラブルが起こった場合にはブロックポートが開き、Switch1、 L3Switch1、Switch2 間で疎通が再開される。リンクの実線と破線はケーブルの違いである。

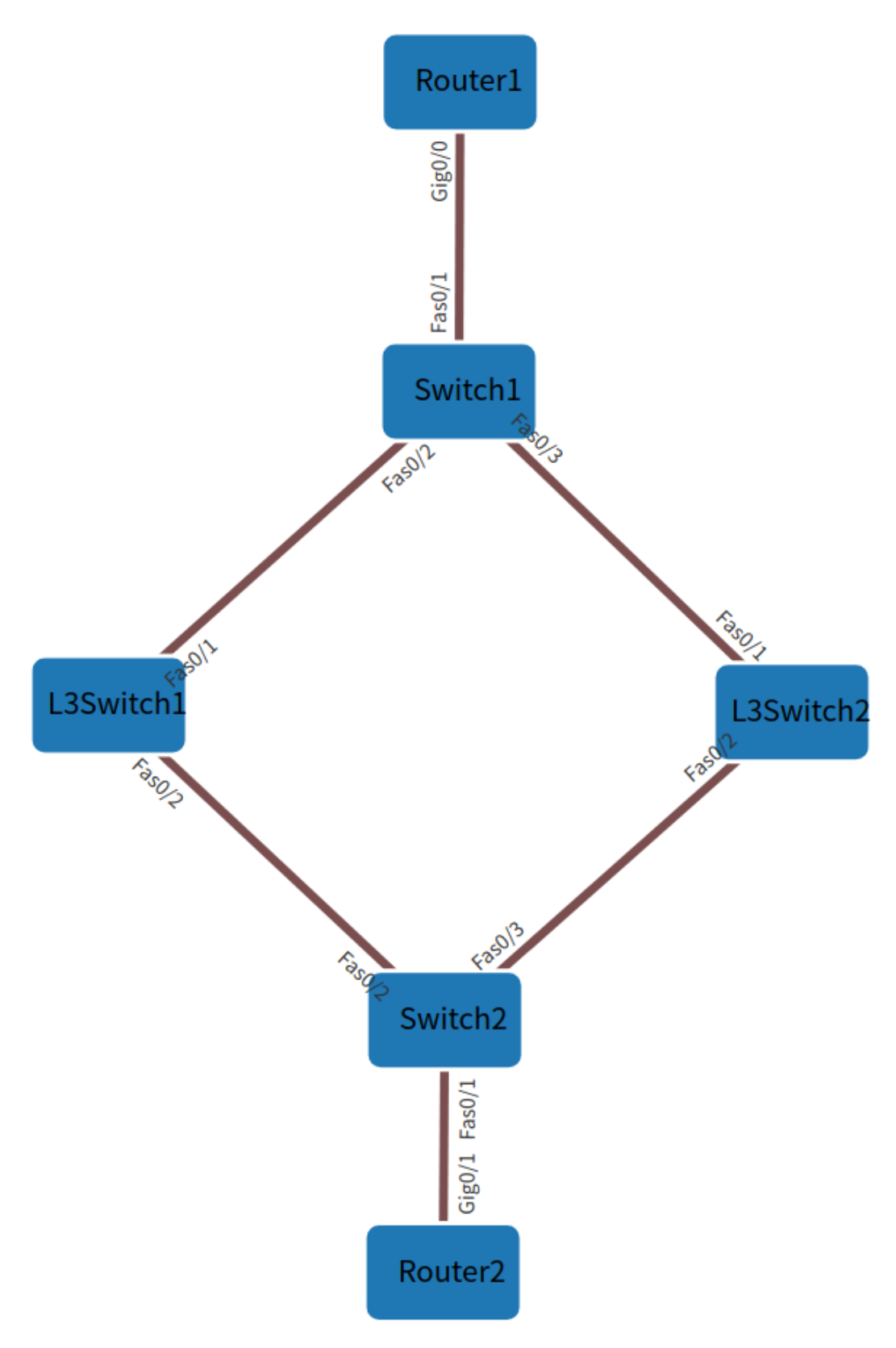

図 17 NTG を用いて表示した検証用のトポロジ図。

# 5.1 ポートのシャットダウン

本研究では、検証としてケーブルの接続されているポートのシャットダウンを行う。今回、ポートのシャットダ ウンを行ったのは、Switch1の Gig0/1のポートである。ポートのシャットダウンは、コンソール画面のグローバ ルコンフィギュレーションモードから該当ポートを選択し、"shutdown"コマンドで実行できる。解除したい場合 は、"no shutdown"で解除できる。そして、ポートをシャットダウンすると "cdp neighbors"による隣接機器の情 報が更新される。また、今回隣接関係を所持していた Router1 も Switch1のポートがシャットダウンされること で、ホールドタイムが経過した後 "cdp neighbors"の情報から Switch1 が削除される。ポートのシャットダウン を行った際の "Cisco Packet Tracer"による Router1 および Switch1 の出力を図 18 に示す。Router1 と Switch1 間の疎通が行えていないことが確認できる。また、ポートシャットダウン前の Switch1 の "cdp neighbors"出力 結果を図 19 に、シャットダウン後の Switch1 の "cdp neighbors"出力結果を図 20 に、ポートシャットダウン前 の Router1 の "cdp neighbors"出力結果を図 21 に、シャットダウン後の Router1 の "cdp neighbors"出力結果を 図 22 にそれぞれ示す。こちらもシャットダウン前後で、互いの機器から隣接情報が削除されていることが確認で きる。

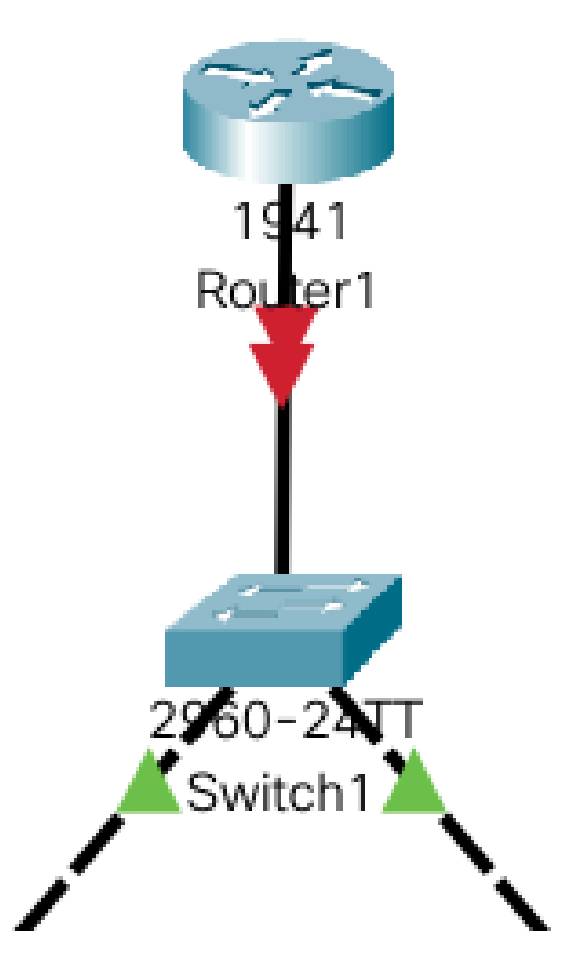

図 18 "Cisco Packet Tracer"によるシャットダウン後のトポロジ表示を拡大したもの。Router1 および Switch1 間の逆三角形は疎通ができていないことを示している。前述したデフォルトの状態と比較すると三角 形から逆三角形へ変化しており、ポートのシャットダウンによって疎通が途絶えたことが確認できる。

| Capability | Codes: R - Router | -, T - Trans | Bridge, B - | Source Rout | e Bridge  |
|------------|-------------------|--------------|-------------|-------------|-----------|
|            | S - Switch        | n, H - Host, | I - IGMP, г | - Repeater, | P - Phone |
| Device ID  | Local Intrfce     | Holdtme      | Capability  | Platform    | Port ID   |
| L3Switch1  | Fas 0/2           | 167          | S           | 3560        | Fas 0/1   |
| L3Switch2  | Fas 0/3           | 135          | S           | 3560        | Fas 0/1   |
| Router1    | Fas 0/1           | 150          | R           | C1900       | Gig 0/0   |

図 19 シャットダウン前の Switch1 の "cdp neighbors"。

| Capability | Codes: F | R - Route | r, T - Trans | Bridge, B - | Source Route | e Bridge  |
|------------|----------|-----------|--------------|-------------|--------------|-----------|
|            | 9        | 5 - Switc | h, H - Host, | I - IGMP, г | - Repeater,  | P - Phone |
| Device ID  | Local    | Intrfce   | Holdtme      | Capability  | Platform     | Port ID   |
| L3Switch1  | Fas      | 0/2       | 167          | S           | 3560         | Fas 0/1   |
| L3Switch2  | Fas      | 0/3       | 135          | S           | 3560         | Fas 0/1   |

図 20 シャットダウン後の Switch1 の "cdp neighbors"。

| Capability | Codes: R - Router | , T - Trans | Bridge, B - | Source Route | e Bridge  |
|------------|-------------------|-------------|-------------|--------------|-----------|
|            | S - Switch        | , H - Host, | I - IGMP, г | - Repeater,  | P - Phone |
| Device ID  | Local Intrfce     | Holdtme     | Capability  | Platform     | Port ID   |
| Switch1    | Gig 0/0           | 157         | S           | 2960         | Fas 0/1   |

図 21 シャットダウン前の Router1 の "cdp neighbors"。

Capability Codes: R - Router, T - Trans Bridge, B - Source Route Bridge S - Switch, H - Host, I - IGMP, r - Repeater, P - Phone Device ID Local Intrfce Holdtme Capability Platform Port ID

図 22 シャットダウン後の Router1 の "cdp neighbors"。

# 5.2 出力結果

ポートのシャットダウン後の NTG による出力結果を図 23 に示す。Router1 と Switch1 間のリンクが失われた ことが図から読み取れる。

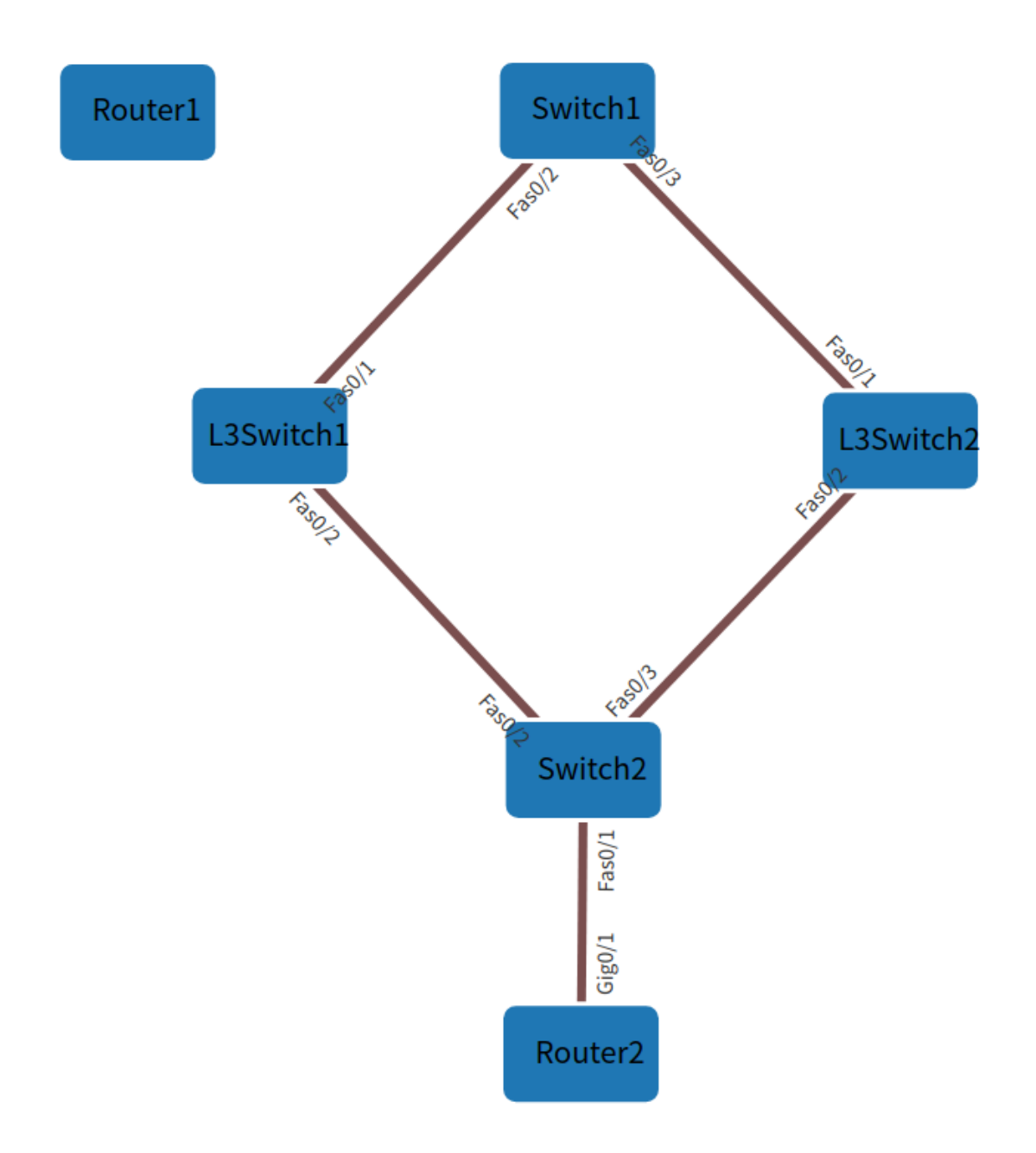

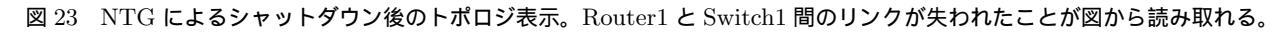

# 6 結果と考察

この章では、本研究で開発した NTG のプログラム、および検証結果に関する考察を行う。

#### 6.1 NTG の考察

本研究では、config を元にトポロジを表示させるというシステムを開発した。config といういわゆるテキスト 形式の情報からトポロジを構成するために必要な情報を抜き出し、"inet-henge-master"に対応した JSON ファイ ルへと変換するところに一番時間を要した。また、NTG の正常動作および実用性を確認するために、自分で用意 した config だけでなく演習室の config を用いて確認をした際、NTG のプロトタイプは "cdp neighbors"の情報 からリンク情報を誤って取得してきてしまった。"cdp neighbors"の "Capability"の項目が複数表示されていた ため、レコード毎で見たときの全体のフィールド数が異なってしまい、求めていた情報とは違うものを取得してい たことが原因だった。プロトタイプはフィールドの前から何番目という情報の取得方法のみでプログラムを動か していたが、前から数える方法で正常動作していない箇所に関しては、後ろから何番目のフィールドという指示で 情報を取得することにした。これにより演習室のような実際に運用・動作している config でも、リンク情報を取 得することができるようになった。

#### 6.2 検証結果と考察

NTG では物理的なトポロジを表示させている。正常に接続・運用されているトポロジは正しく表示する前提が 必要であったため、本研究では演習室のトポロジを表示し、正常動作を証明した。そして、本研究のもう一つの 目的であるトポロジ異常の発見である。NTG は、物理的なトポロジを表示させており、リンクアグリゲーション 等の論理的なトポロジの表示まではサポートしていない。このため検証で行うトラブル例も物理的にリンクがダ ウンするポートのシャットダウンを行った。ポートのシャットダウンを行うと、該当ポートのリンクが絶たれる。 NTG でもリンクが失われたことが表示され、物理的なエラーを図として発見することができるようになった。

# 7 結論

本研究ではネットワークのトポロジを構成している "Cisco Catalyst"の設定情報から、トポロジ表示を自動で 行うシステム開発を行った。その結果、"running-config"と "cdp neighbors"の2つの設定情報から物理的なトポ ロジを表示させることに成功し、ポートや物理層の異常によるトポロジの欠落を発見することができた。今後の 課題としては、マルチベンダー間でのトポロジの表示、リンクアグリゲーション等の論理的なトポロジの表示、 VLAN 情報の追加が挙げられる。

# 謝辞

本研究を進めていく上で、担当教員の大垣 斉准教授からご指導およびご協力を頂きました。また、ご協力頂い た情報教育システム研究室所属の学生および卒業生の方々に深く感謝いたします。

# 参考文献

- [1] 10 月 1 日に株式売買システムで発生した障害について. https://www.jpx.co.jp/corporate/news/ news-releases/0060/20201019-01.html, Oct 2020.
- [2] inet-henge-master. https://github.com/codeout/inet-henge/, 2020.

# 付録 A ソースコード

# A.1 hostname と cdp 情報整形用の View

Listing 1 hostname と cdp 情報抽出用の View(cdp\_arrange.sh)

#!/bin/bash

for i in 'ls ../config/'
do
 sed -e '/hostname/p' -e '1,/Device/d' ../config/\$i
 done | perl -npe 's/\r\n/\n/' > cdp.conf

# A.2 ノード情報整形用の View

Listing 2 ノード情報抽出用の View(nodes\_arrange.sh)

 $\#!/\operatorname{bin}/\operatorname{bash}$ 

```
cat cdp.conf | awk '
  $1 == "hostname"{
    print $2
  }
  $1 != "hostname"{
    print $1
  }'| sort | uniq > node.conf
```

```
Listing 3 リンク情報作成に使用する CSV 出力用の View(make_csv.sh)
```

```
\#!/bin/bash
```

```
cat cdp.conf | awk '

$1 == "hostname"{
    host = $2
    #print host
}

$1 != "hostname" {
    if (NF != 0){
        neighbor = $1
        local_if = $2$3
        neighbor_if = $(NF-1)$NF
        cdp_csv = ""host","neighbor","local_if","neighbor_if""
        print cdp_csv
    }
} ' > cdp.csv
```

# A.4 リンク情報の重複回避用の View

```
Listing 4 リンク情報の重複回避用の View(csv_filter.sh)
```

#!/bin/bash

```
FILE="cdp.csv" 入力ファイル名#
OUT="result.csv" 出力ファイル名#
```

FFLAG=1 最初の一行目だけ無条件で追加するためのフラグ変数#

```
if [ -e $OUT ] 出力ファイルが実行時にあった場合削除#
then
 rm -fr $OUT
fi
for i in 'cat $FILE'
do
 if [ $FFLAG = 1 ] 最初の一行目だけ無条件で追加する#
 then
   echo $i >> $OUT
   FFLAG=0
   continue
 fi
 SFLAG=0 比較後破棄するか追加するかを判定する変数#
 for k in 'cat $OUT' \#
 do
   for j in 'seq 1 4' 4つの要素を比較するためのループ#
   do
     if [ $(($j % 2)) = 1 ] 比較元の要素番号が奇数の場合は比較先の要素番号を、偶数の場合は
#+1-1
     then
      SUM = 'echo ((j+1))'
     else
      SUM = 'echo ((j-1))'
     fi
     A='echo $i | awk -F'[,]' -v "num=${j}" '{ print $num}'' 比較元の要素抽出#
     B='echo $k | awk -F'[,]' -v "num=${SUM}" '{print $num}'' 比較先の要素抽出#
```

```
if [ "$A" != "$B" ] 一つでも不一致なら#break
     then
      break
     fi
     if [ \$j = 4 ] すべて一致で破棄するフラグをたてる#
     then
     SFLAG=1
     fi
   done
   if [ $SFLAG = 1 ] 破棄フラグがたっているのでこれ以上の比較は不要なので#break
   then
    break
   fi
 done
 if [ $SFLAG = 0 ] 破棄フラグがたっていないので追加#
 then
  echo $i >> $OUT
 fi
done
```

# A.5 ノード情報取得用の View

Listing 5 ノード情報取得用の View(nodes.sh)

```
#!/bin/bashノード作り
```

# #

```
cat node.conf | awk '
BEGIN{
    nodes_json = "{\"nodes\":[";
}
NF != 0{
    name = "\"name\":\"" $1 "\""
    nodes = "{" name "}";
    nodes_json = nodes_json nodes ","
}
```

```
END\{
```

```
sub(/,$/, "", nodes_json); # 末尾の余分なを排除","
nodes_json = nodes_json "],";
print nodes_json
}'> nodes.txt
```

# A.6 リンク情報取得用の View

```
Listing 6 リンク情報取得用の View(links.sh)
```

```
\#!/bin/bash
cat result.csv | awk -F '[,]', '
  BEGIN{
    links_json = " \ links \ ":[";
  }
  NF != 0{
    source1 = "\"source\":\"" 1 "\""
    target1 = " \ target \ ": \ " \ $2 \ " \ "
    source2 = "\" source \":\"" $3 "\""
    \operatorname{target2} = " \setminus " \operatorname{target} \setminus " : \setminus " " \$4 " \setminus ""
    links = "{" source1 "," target1 ",\"meta\":{\"interface\":{" source2 "," target2 "}}}"
    links_json = links_json links ","
  }
  END{
    sub(/,$/, "", links_json); # 末尾の余分なを排除","
    links_json = links_json "]}"
    print links_json
  }'> links.txt
```

# A.7 JSON 出力用の View

Listing 7 JSON 出力用の View(make\_JSON.sh)

 $\#!/\operatorname{bin}/\operatorname{bash}$ 

- cat nodes.txt  $> \ldots / topology / topology .txt$
- cat links.txt >>  $\dots$ /topology/topology.txt
- cat  $\ldots$ /topology/topology.txt >  $\ldots$ /inet-henge-master/example/topology.json

# A.8 トポロジ出力用の View

Listing 8 トポロジ出力用の View(topology.sh)

 $\#!/\operatorname{bin}/\operatorname{bash}$ 

 $xdg-open \ http://0.0.0.0:8000/inet-henge-master/example/topology.html$ 

 $\operatorname{cd}\ ..$ 

 $python3\ -m\ http.server$ 

# A.9 NTG 実行用の View

Listing 9 NTG 実行用の View(application.sh)

- $\#!/\operatorname{bin}/\operatorname{bash}$
- $bash \ cdp\_arrange.sh$
- $bash nodes_arrange.sh$
- bash make\_csv.sh
- bash csv\_filter.sh
- bash nodes.sh
- bash links.sh
- $bash\ make\_JSON.\,sh$
- bash topology.sh